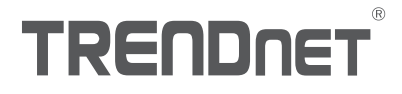

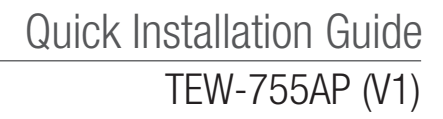

## Table of Content

## 1 Italino

- 1. Prima di cominciare
- 2. Impostazione Browser Web
- 3. Montaggio del dispositivo

## 1. Prima di cominciare

#### Contenuto della Confezione

- TEW-755AP
- 1 cavo di rete 5 ft. (1,5m)
- CD-ROM (Guida utente e utility)
- Guida di installazione rapida
- Alimentatore (12V DC, 1A)
- Piastra di montaggio

### Requisiti minimi

- Computer con porta di rete e web browser
- Switch di rete o router con porta disponibile

## Per gli utenti Mac:

Prego fare riferimento alla guida utente per configurare manualmente l'access point.

## 2. Impostazione Browser Web

 Collegate il TEW-755AP al vostro switch. Potete anche collegare il dispositivo direttamente alla porta di rete del vostro computer. Se vi state collegando tramite un switch, assicuratevi che il vostro computer sia sulla stessa rete.

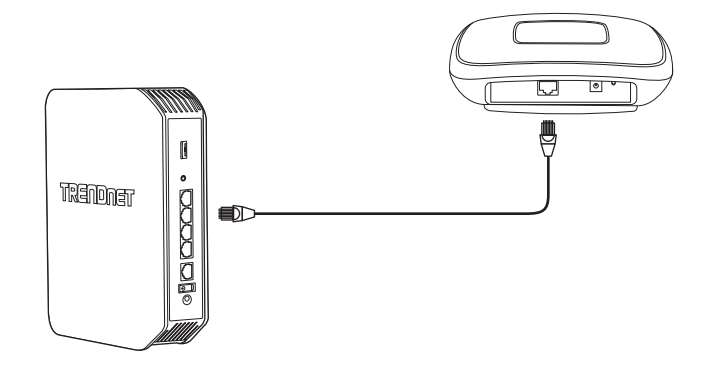

ITALIANO

- Se state collegando il TEW-755AP ad un switch PoE, il dispositivo si accenderà automaticamente. Se lo state collegando ad un computer, oppure ad uno switch non PoE, avrete bisogno dell'alimentatore incluso.
- 3. Per usare l'alimentatore, collegatelo al TEW-755AP, poi inseritelo in una presa elettrica. Attendete 60 secondi, quindi verificate che i LED di stato sul frontale dell'unità siano accesi. L'access point TEW-755AP è ora acceso. Il dispositivo è preconfigurato per connettersi automaticamente in rete, quindi nessun ulteriore passo è richiesto per usare il dispositivo.
- 4. Per sicurezza, ogni TEW-755AP è consegnato pre-crittografato con un nome WiFi (SSID) ed una chiave WiFi univoci. Potete trovare l'SSID e la chiave WiFi del vostro dispositivo sull'etichetta bianca posta sull'unità. Usate queste informazioni per collegarvi all'access point TEW-755AP. Se il TEW-755AP viene resettato, anche l'SSID e la chiave WiFi saranno resettati alle credenziali predefinite indicate sull'etichetta.

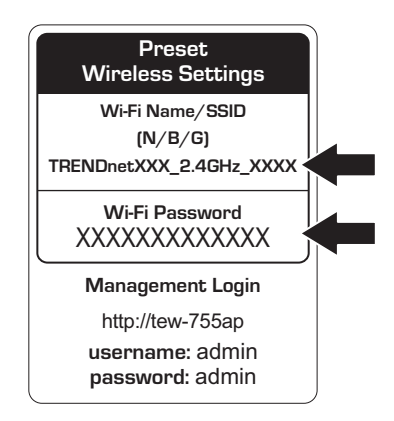

- Inserite nel computer il CD incluso e selezionate AP Utility (Utility di gestione AP) dal menu. <u>Nota</u>: Il AP Utility (Utility di gestione AP) supporta unicamente computer basati su Windows. Prego visitate TRENDnet.com per una lista completa dei sistemi operativi supportati dal AP Utility.
- Seleziona il tuo dispositivo dal menu a discesa oppure clicca sul pulsante Scopri per individuare il tuo dispositivo.

|                 |          |              |                |                  |         |                        | 8           | B 1 X |
|-----------------|----------|--------------|----------------|------------------|---------|------------------------|-------------|-------|
| REIIDI          | EI.      |              |                |                  |         | Al Devices             | 1 0 0 0 0   | -     |
| Context Section | Select   | Product Name | IP Address     | BBC Address      | Verson  | System Name (Location) | 2.00 Louder |       |
| _               |          | 1916-120456  | 182 108 10 102 | DF69-97-31-01-18 | 1.83520 | 1910-12046             | 745         | 18    |
|                 |          | TEO 6210AP   | 192 108 1 208  | D87543-3583-/B   | 1.85613 | 160-621DAP             | Tes         |       |
| _               | <u> </u> |              |                |                  |         |                        |             | - 1   |
|                 | -        |              |                |                  |         |                        |             | н     |
| Access Fords    |          |              |                |                  |         |                        |             | Н     |
|                 |          |              |                |                  |         |                        |             |       |
|                 |          |              |                |                  |         |                        |             | н     |
| 5 ann           | -        |              |                |                  |         |                        |             | Н     |
|                 |          |              |                |                  |         |                        |             | П     |
|                 |          |              |                |                  |         |                        |             | П     |
|                 |          |              |                |                  |         |                        |             |       |
|                 | _        |              |                |                  |         |                        |             |       |
|                 | · · · ·  |              |                |                  |         |                        |             | н     |
|                 | _        |              |                |                  |         |                        |             | - 1   |
|                 |          |              |                |                  |         |                        |             |       |
|                 | -        |              |                |                  |         |                        |             | - 1   |
|                 |          |              |                |                  | -       |                        |             | н     |
|                 | -        |              |                |                  | -       |                        |             | - 1   |
|                 | -        |              |                |                  | -       |                        |             | H     |
|                 |          |              |                |                  | -       |                        |             | H     |
|                 |          |              |                |                  |         |                        |             |       |
|                 | Real and |              |                |                  | _       |                        |             | 23    |

7. Seleziona il tuo dispositivo spuntando la casella vicino a TEW-755AP e clicca su Impostazioni Dispositivo.

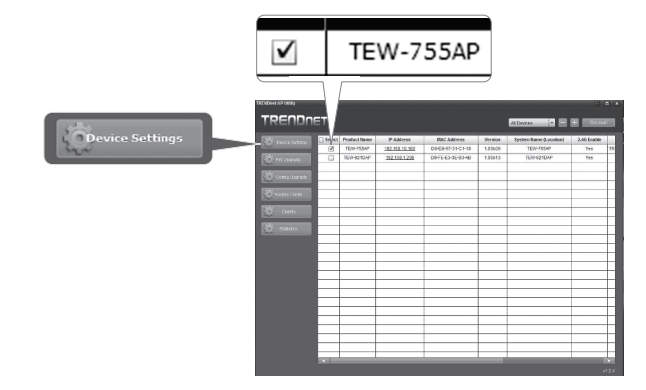

e la e l HSITEN

ITALIANO

8. La pagina di impostazioni del dispositivo mostrerà i parametri di base della rete Wi-Fi. Se la vostra rete richiede un indirizzo IP statico, selezionare il tasto opzione Statico ed inserite I vostri parametri. Se non ne siete sicuri, lasciate Modo IP sul valore predefinito, DHCP.

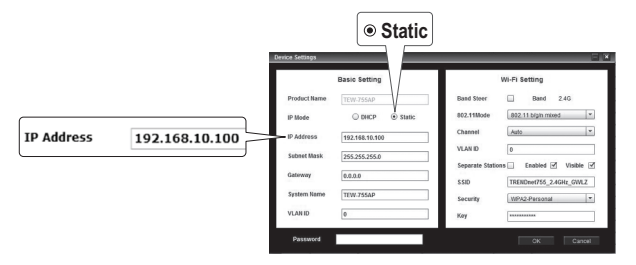

 Per configurare la rete wireless, inserisci le tue impostazioni. La password è la password WiFi in uso. La password di default è situata sull'adesivo bianco sulla parte inferiore del TEW-755AP. Ti raccomandiamo di modificare la **password** WiFi di default per impedire l'accesso non autorizzato alla tua rete.

|          | Band            |                |                                         |  |  |  |  |
|----------|-----------------|----------------|-----------------------------------------|--|--|--|--|
|          | Device Settings | Desis Setting  |                                         |  |  |  |  |
|          | Product Name    | TEW-755AP      | Band Steer Band 2.4G                    |  |  |  |  |
|          | IP Mode         | O DHCP         | 802.1118/ode 802.1118/gin mixed *       |  |  |  |  |
|          | IP Address      | 192.168.10.100 | VIAN D 0                                |  |  |  |  |
|          | Subnet Mask     | 255.255.255.0  | Separate Stations 📃 Enabled 🗹 Visible 🗹 |  |  |  |  |
|          | Gateway         | 0.0.0.0        | SSID TRENDmet755_2.4GHz_GWLZ            |  |  |  |  |
|          | System Name     | TEW-755AP      | Security WPA2-Personal *                |  |  |  |  |
|          | VLAN ID         | 0              | Key ********                            |  |  |  |  |
| Password | Password        |                | CK Cancel                               |  |  |  |  |

10. Quando avete finito, inserite la password per l'interfaccia di gestione del TEW-755AP (NON la vostra chiave WiFi) e cliccate OK per salvare le modifiche. Se è la prima volta che accedete al dispositivo,oppure l'unità è stata resettata, la password predefinita è admin. L'utility salverà i vostri parametri.

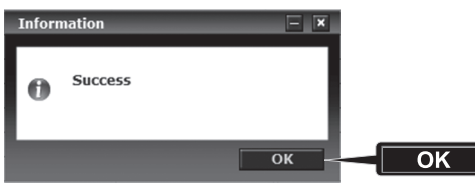

- 11. Una volta che la tua rete wireless è stata configurata, conferma la connettività eseguendo l'accesso alla tua rete WiFi TEW-755AP. Se la connessione è riuscita, la configurazione è completa.
- Per accedere ai parametri avanzati dell'unità, lanciare l'utilità AP (Utility di gestione AP), individuate il vostro TEW-755AP, cliccate sull'indirizzo IP e selezionate Sì per configurare il dispositivo.

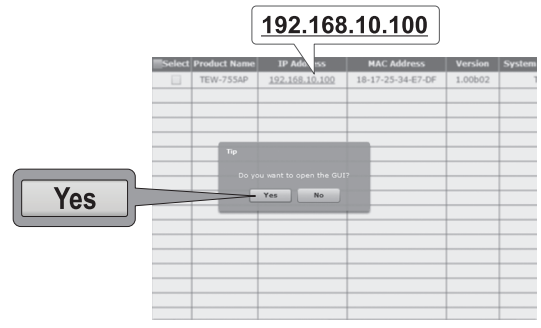

- Questa azione aprirà il vostro web browser e vi indirizzerà automaticamente al TEW-755AP per le impostazioni avanzate.
- 14. Sulla schermata di autenticazione, inserite il nome utente e la password. Se questo è il vostro primo accesso al dispositivo, oppure il TEW-755AP è stato resettato, le credenziali predefinite sono:

#### Nome utente: admin Password: admin

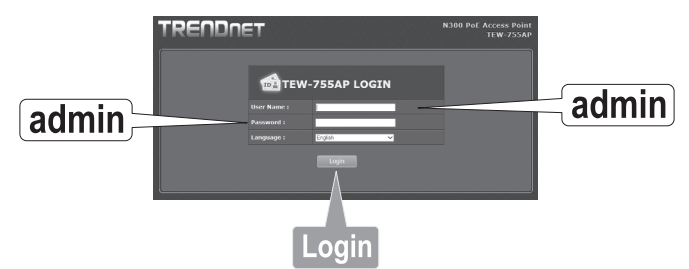

15. Selezionate la lingua desiderata, poi cliccate Login per continuare.

ENGLISH

ITALIANO

 La schermata di stato mostrerà informazioni sul vostro access point TEW-755AP e sulla rete wireless dell'unità.

| ve/Reload: 0           | Status                                               | Status                     |                   |               |        |  |  |  |  |
|------------------------|------------------------------------------------------|----------------------------|-------------------|---------------|--------|--|--|--|--|
| Status                 | This section displays the device status information. |                            |                   |               |        |  |  |  |  |
|                        | System Info                                          |                            |                   |               |        |  |  |  |  |
| 6 Wireless Client List | Device Name                                          | Device Name TEW-755AP      |                   |               |        |  |  |  |  |
| n Log                  | Firmware Version                                     | 1.00 , 29, Jul, 2015       |                   |               |        |  |  |  |  |
| Status                 | System Time                                          | Wed Jul, 29, 2015 03:30:05 |                   |               |        |  |  |  |  |
|                        | System Up Time                                       | 0 Day, 0:31:27             |                   |               |        |  |  |  |  |
| System<br>⊅            |                                                      |                            |                   |               |        |  |  |  |  |
|                        | Network                                              |                            |                   |               |        |  |  |  |  |
| Wireless 2.4GHz        |                                                      |                            |                   |               |        |  |  |  |  |
|                        | IP Address                                           |                            |                   |               |        |  |  |  |  |
| Management             |                                                      |                            |                   |               |        |  |  |  |  |
|                        | Default Gateway                                      |                            |                   |               |        |  |  |  |  |
|                        | Primary Domain<br>Name Server                        |                            |                   |               |        |  |  |  |  |
|                        | Secondary Domain<br>Name Server                      |                            |                   |               |        |  |  |  |  |
|                        | 2.4GHz Wireless                                      |                            |                   |               |        |  |  |  |  |
|                        | Operation Mode                                       |                            |                   |               |        |  |  |  |  |
|                        |                                                      |                            |                   |               |        |  |  |  |  |
|                        | Channel Width                                        | Auto 20/40                 | to 20/40 MHz      |               |        |  |  |  |  |
|                        | Frequency (Channel)                                  |                            |                   |               |        |  |  |  |  |
|                        | TX(Packets)                                          |                            |                   |               |        |  |  |  |  |
|                        | RX(Packets)                                          |                            |                   |               |        |  |  |  |  |
|                        |                                                      |                            |                   |               |        |  |  |  |  |
|                        | SSID                                                 |                            | MAC Address       | Security Mode | Status |  |  |  |  |
|                        | TRENDnet755_2_4                                      | IGHz e7df                  | 18:17:25:34:E7:DE | WPA2-PSK AFS  |        |  |  |  |  |

 Per informazioni dettagliate sulle impostazioni e funzioni avanzate, prego fate riferimento alla guida utente.

## 3. Montaggio del dispositivo

1. Rimuovere la piastra di montaggio dal TEW-755AP.

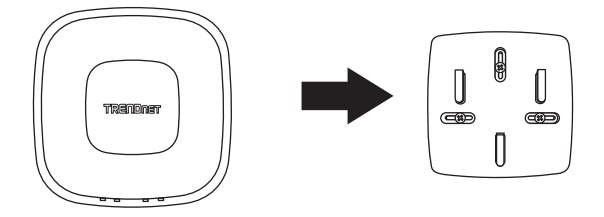

- 2. Collocare la piastra di montaggio sulla parete o soffitto dove il dispositivo verrà posizionato e segnare l'impronta dei fori per le viti. Assicurarsi che il dispositivo abbia spazio libero a sufficienza per essere estratto dalla piastra di montaggio. Se non si tratta di una installazione PoE, verificare che la posizione di montaggio abbia accesso ad una presa di corrente.
- 3. Eseguire i fori sui segni per le viti ed inserirvi i tasselli in plastica.
- 4. Bloccare la piastra di montaggio, usando le viti a corredo.
- 5. Posizionare il TEW-755AP sulla piastra di montaggio e collegare il cavo di rete (PoE). Se non si tratta di una installazione PoE, collegare l'alimentatore.

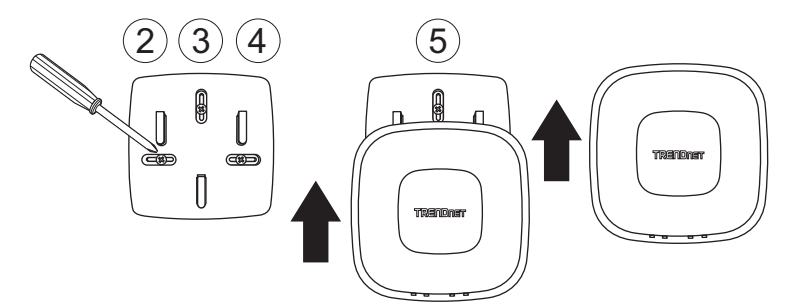

**ITALIANO** 

# TRENDNET

#### Certifications

This device complies with Part 15 of the FCC Rules. Operation is subject to the following two conditions:

- (1) This device may not cause harmful interference.
- (2) This device must accept any interference received. Including interference that may cause undesired operation.

FC CE

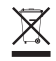

Waste electrical an electronic products must not be disposed of with household waste. Please recycle where facilities exist. Check with your Local Authority or Retailer for recycling advice. Applies to PoE Products Only: This product is to be connected only to PoE networks without routing to the outside plant.

#### Note

The Manufacturer is not responsible for any radio or TV interference caused by unauthorized modifications to this equipment. Such modifications could void the user's authority to operate the equipment.

#### Advertencia

En todos nuestros equipos se mencionan claramente las características del adaptador de alimentacón necesario para su funcionamiento. El uso de un adaptador distinto al mencionado puede producir daños físicos y/o daños al equipo conectado. El adaptador de alimentación debe operar con voltaje y frecuencia de la energía electrica domiciliaria exitente en el país o zona de instalación.

#### **Technical Support**

If you have any questions regarding the product installation, please contact our Technical Support. Toll free US/Canada: **1-855-373-4741** Regional phone numbers available at www.trendnet.com/support

#### TRENDnet

20675 Manhattan Place Torrance, CA 90501 USA

#### **Product Warranty Registration**

Please take a moment to register your product online. Go to TRENDnet's website at: www.trendnet.com/register